## บันทึกการแลกเปลี่ยนเรียนรู้ (KM) ของชุมชนนักปฏิบัติห้องสมุด (Library COP) วันพุธที่ 5 พฤษภาคม พ.ศ. 2564

โดย นางสาวณฤชล บิลอิสมาแอล

## เทคนิคการประยุกต์ใช้เครื่องสแกนเนอร์ Fujitsu กับการสแกนปกหนังสือ ลงในระบบ Walai 3.0 Ultimate

1. การตั้งค่าให้เครื่องสแกนเนอร์ให้เครื่องบันทึก (Save) รูปภาพเป็นไฟล์ .jpg ขนาดเล็กเพื่อไม่ให้ครื่องสแกนรูปภาพ เป็นไฟล์ใหญ่มากซึ่งจะทำให้เพิ่มขนาดหน่วยความจำของระบบ Walai 3.0 Ultimate

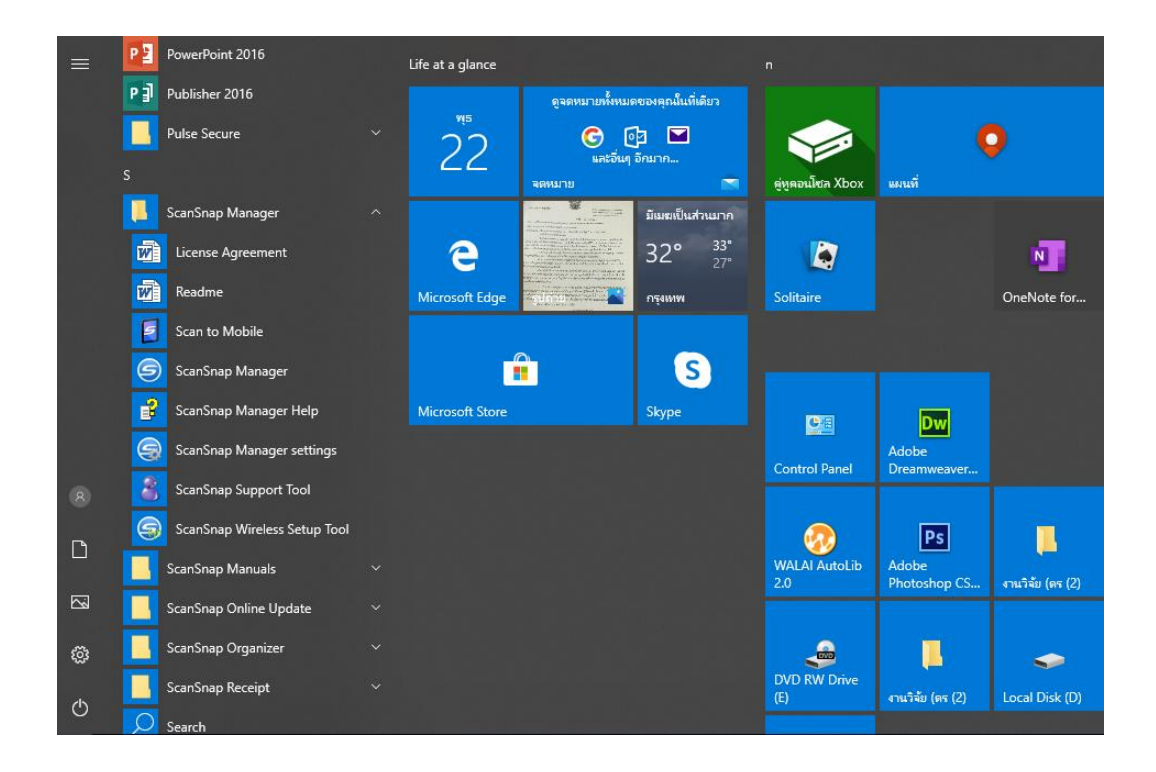

1.1 เข้าไปที่ ScanSnap Manager > ScanSnap Manager settings

1.2 หน้าจอจะโชว์หน้าต่างแบบนี้ ตัวปุ่ม File option ให้เลือก File format เป็น JPEG

| Scansna<br>Color Image Scanner                                                                                             | D                       |                       |
|----------------------------------------------------------------------------------------------------|-------------------------|-----------------------|
| Use Quick Menu                                                                                                    |                         |                       |
| Recommended Small File                                                                                                    | High Quality            | Customize             |
| 🖂 Application 🚊 Save 🛞 Scanning                                                                                            | 🔓 File option 🔀 Paper 🧧 | Compression           |
| Specify the file options you would like to use.                                                                            |                         |                       |
| File format: 🛛 📴 PDF (*.pdf)                                                                                               |                         | •                     |
| PDF (*,pdf) Select OCR - PDF (*,pdf) Select OCR - PDF (*,pdf) Set the marked text as a keyword for Target marked sections: | r the PDF file          |                       |
| Convert to Searchable PDF                                                                                                  | C First marked section  | J All Marked sections |
| OCR options<br>Language:                                                                                                   | Thai                    | •                     |
| Target pages:                                                                                                    | First page              | All pages             |
|                                                                                                    |                         | Option                |
| Hide ^                                                                                                    | ОК                      | Cancel Apply          |

# 1.3 แล้วกดไปที่ปุ่ม Compression

| Use Quick Menu Recommended Small File High Quality Customize                                                                              |
|----------------------------------------------------------------------------------------------------|
| 🔄 Application 🔄 Save 🛞 Scanning 🍙 File option 🐏 Paper 🚑 Compression<br>Specify the file compression rate (for color or gray images only). |
| Compression rate:<br>Compression<br>File size<br>(Large)<br>Normal<br>(High)<br>(High)<br>(High)<br>(High)<br>(Small)                     |
| Hide A OK Cancel Apply                                                                                                    |

1.4 ให้เลื่อนระดับให้เป็น สเกลเลข 5 ตัว File size (Small) กดปุ่ม Apply (จะขึ้นเป็นสีเหลืออ่อนๆ)

| Color Image Scanner                                                                                                    |
|----------------------------------------------------------------------------------------------------|
| Use Quick Menu<br>Recommended Small File High Quality Customize                                                                         |
| Application 🚘 Save 🎯 Scanning 🕞 File option 😰 Paper 🚭 Compression<br>Specify the file compression rate (for color or gray images only). |
| Compression rate:<br>Compression<br>File size<br>(Large)<br>Normal<br>(High)<br>(High)<br>(Small)                                       |
| Hide A OK Cancel Apply                                                                                                    |

#### <u>2. เทคนิคการการสแกนปกหนังสือ</u>

2.1 ตรวจสอบปกหนังสือที่จะสแกนให้อยู่ในสภาพตรงพร้อมสแกน สันขอบและมุมหนังสือไม่เผยอขึ้น หากขอบหนังสือเผยอ ขึ้นให้นำตัวหนีบสีดำหนีบหนังสือก่อนสแกน

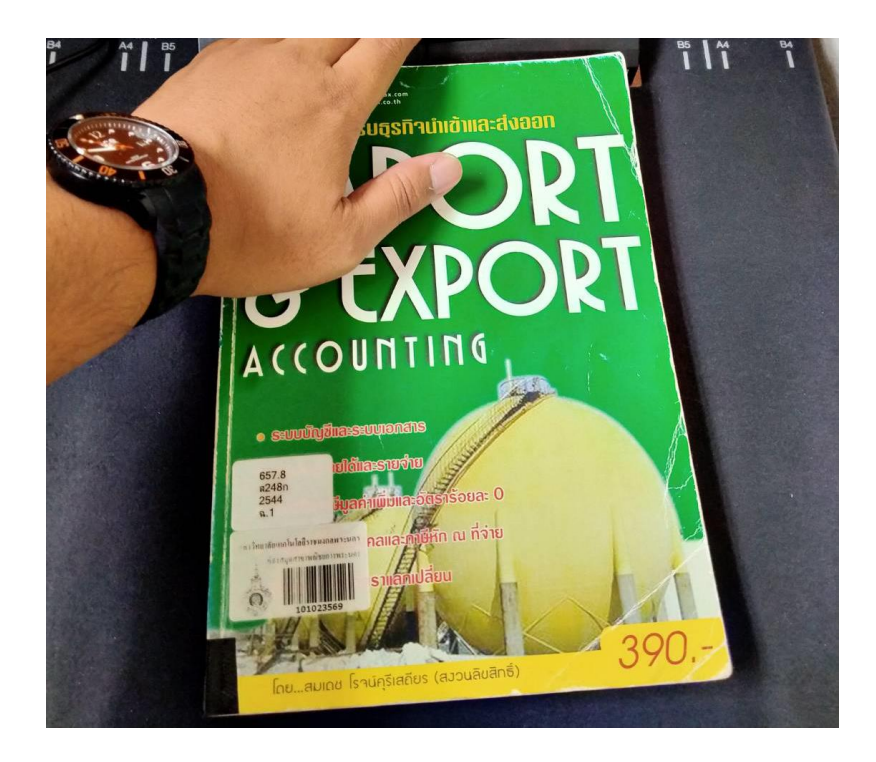

2.2 วางหนังสือบนแผ่นดำให้ชิดตัวแทนสแกน แล้วกดปุ่มไฟน้ำเงิน

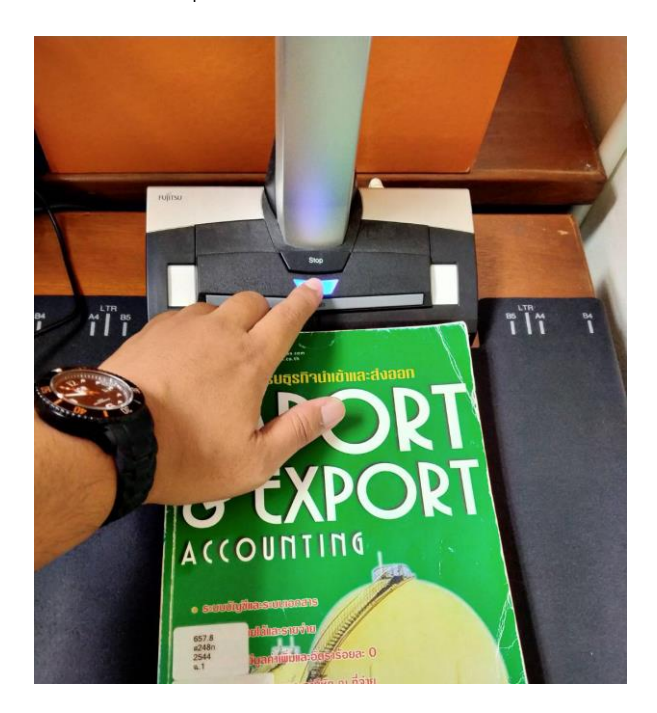

## 2.3 เครื่องสแกนแล้วจะขึ้นหน้าจอ ให้กด Finish Scanning

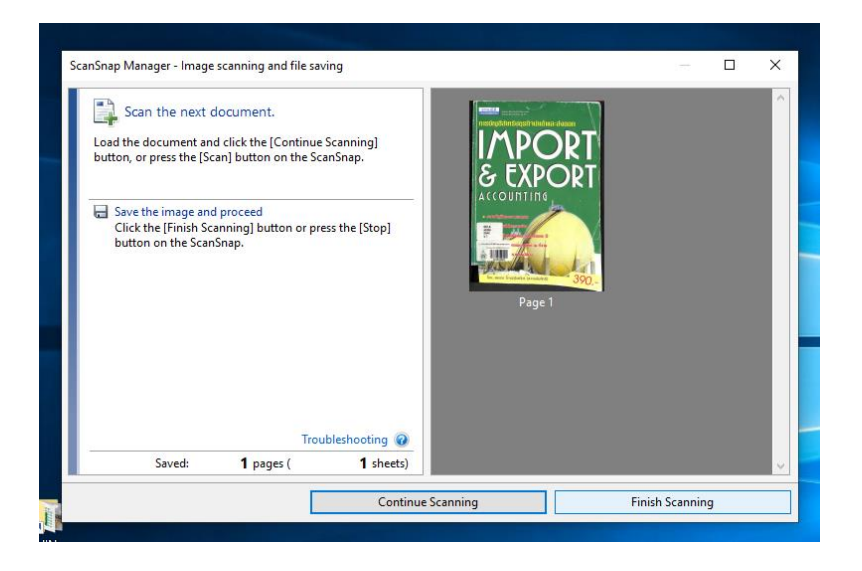

#### 2.4 กด Check/correct

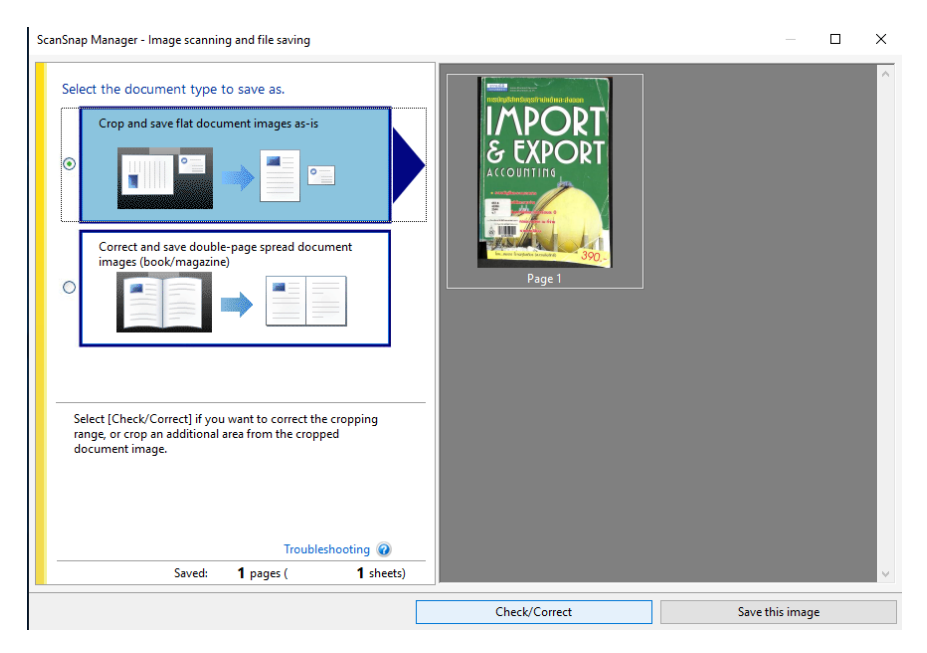

#### 2.5 Crop แต่งรูปให้อยู่กรอบ แล้วกด Save and Exit

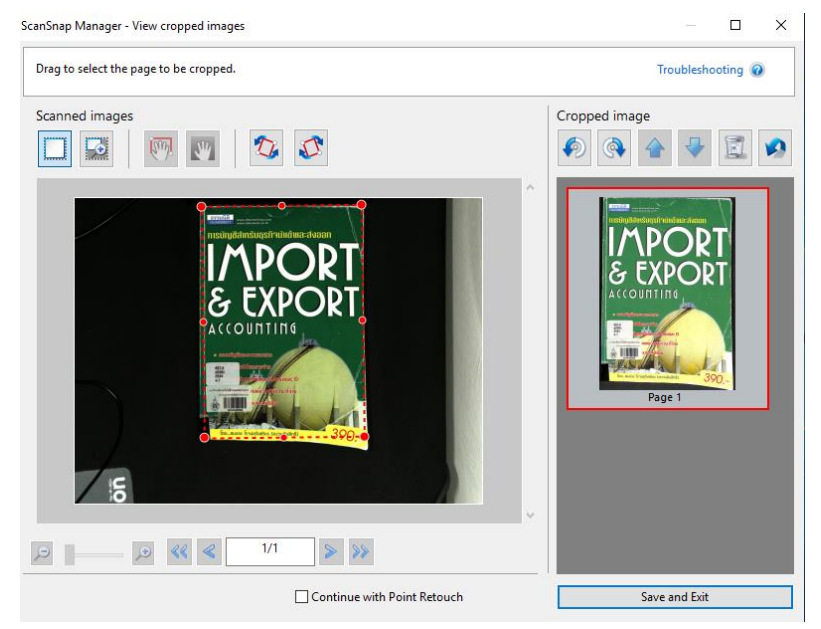

#### 2.6 ขึ้นหน้าต่างให้เลือก Scan to Picture Folder

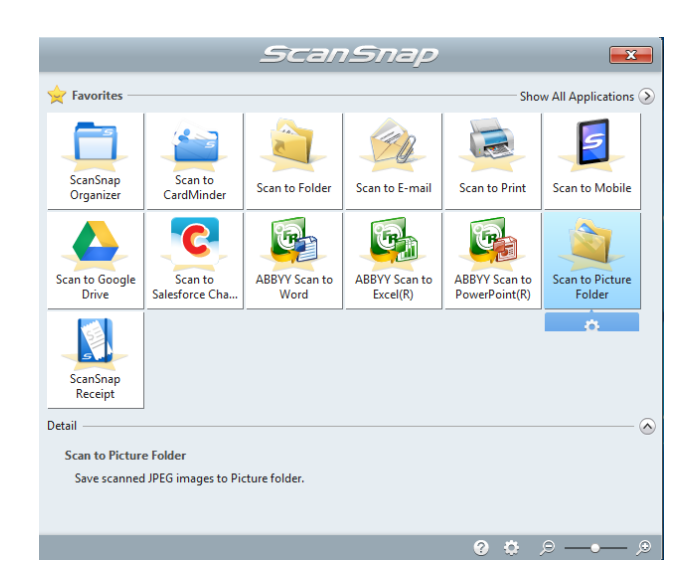

2.7 สุดท้ายหน้าต่างจะขึ้นรูปตัวอย่างให้เห็น เลือก Save in เป็น Folder ปลายทางที่จะให้ แล้วกด Save

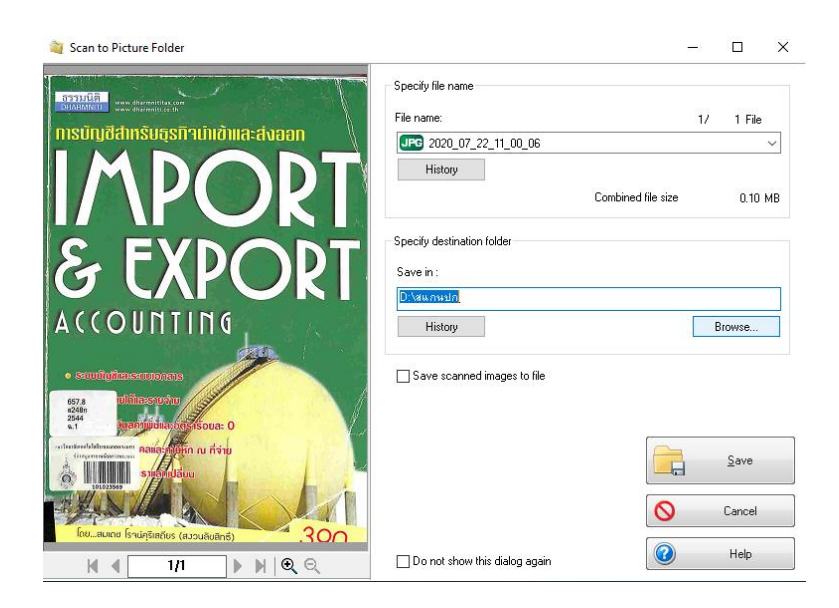